## How to Reject a Transaction

- On the user's menu panel go to Common Info folder then click Approvals or click the Approve Transaction notification
   Click the check box under Reject column, or click Reject All button
- 3. Add a reason on why the transaction is being rejected. This is a required field.
- 4. Click the Apply button. Transaction will move to Rejected tab.

|            |                                       |                                                                                                    |                                                              |                                                                                                    |                                                                                                    |                                                                                                    |                                                                                                    |                                                                                                    | <b>^</b> ⊔                                                                                                    | ×                                                                                                    |
|------------|---------------------------------------|----------------------------------------------------------------------------------------------------|--------------------------------------------------------------|----------------------------------------------------------------------------------------------------|----------------------------------------------------------------------------------------------------|----------------------------------------------------------------------------------------------------|----------------------------------------------------------------------------------------------------|----------------------------------------------------------------------------------------------------|----------------------------------------------------------------------------------------------------|----------------------------------------------------------------------------------------------------|
| y Undo     | Close                                 |                                                                                                    |                                                              |                                                                                                    |                                                                                                    |                                                                                                    |                                                                                                    |                                                                                                    |                                                                                                    |                                                                                                    |
| submitted  | (26)                                  | Pending (                                                                                                    | (9) Rejected (1)                                             | Approved (37)                                                                                                    | Amendment Aud                                                                                                    | it (0)                                                                                                    |                                                                                                    |                                                                                                    |                                                                                                    |                                                                                                    |
| Open Selec | cted 🛛                                | Approv                                                                                                    | ve All 🗌 Clear Al                                            | I 🗙 Reject All                                                                                                    | Print Preview                                                                                                    | Export -                                                                                                    | 🗄 View 🕶                                                                                                    | Filter (F3)                                                                                                    |                                                                                                    | スメ                                                                                                    |
| Approve    | Reject                                | Close                                                                                                    | Reason                                                       | •                                                                                                    | Туре                                                                                                    | Date                                                                                                    |                                                                                                    | Transaction No.                                                                                                    | Name                                                                                                    | Current                                                                                                    |
|            |                                       |                                                                                                    |                                                              | (                                                                                                    | Contract                                                                                                    | 06/12/2                                                                                                    | 017                                                                                                    | 2820                                                                                                    | The Andersons                                                                                                    |                                                                                                    |
|            |                                       |                                                                                                    |                                                              | ,                                                                                                    | Voucher                                                                                                    | 10/04/2                                                                                                    | 017                                                                                                    | BL-20998                                                                                                    | City of Fort Wayne                                                                                                    | USD                                                                                                    |
|            |                                       |                                                                                                    |                                                              | ,                                                                                                    | Voucher                                                                                                    | 12/05/2                                                                                                    | 017                                                                                                    | BL-21177                                                                                                    | A1 Portal Farms, Inc.                                                                                                    | USD                                                                                                    |
|            |                                       |                                                                                                    |                                                              | ,                                                                                                    | Voucher                                                                                                    | 03/28/2                                                                                                    | 018                                                                                                    | BL-21411                                                                                                    | A1 Portal Farms, Inc.                                                                                                    | USD                                                                                                    |
|            |                                       |                                                                                                    |                                                              | 1                                                                                                    | Contract                                                                                                    | 05/25/2                                                                                                    | 018                                                                                                    | 3585                                                                                                    | A1 Portal Farms, Inc.                                                                                                    |                                                                                                    |
|            |                                       |                                                                                                    |                                                              |                                                                                                    | Voucher                                                                                                    | 06/26/2                                                                                                    | 018                                                                                                    | BL-21550                                                                                                    | Ecom Agroindustrial                                                                                                    | USD                                                                                                    |
|            |                                       |                                                                                                    |                                                              |                                                                                                    | Contract                                                                                                    | 09/07/2                                                                                                    | 018                                                                                                    | 3711                                                                                                    | Ecom Agroindustrial                                                                                                    |                                                                                                    |
|            |                                       |                                                                                                    |                                                              |                                                                                                    | Contract                                                                                                    | 09/28/2                                                                                                    | 018                                                                                                    | 3717                                                                                                    | 1099 Prep Demo                                                                                                    |                                                                                                    |
|            | $\checkmark$                          |                                                                                                    | This is a sample re                                          | ejected trans                                                                                                    | Contract                                                                                                    | 10/11/2                                                                                                    | 018                                                                                                    | 3720                                                                                                    | A & A Commodity Tr                                                                                                    |                                                                                                    |
|            |                                       |                                                                                                    |                                                              |                                                                                                    |                                                                                                    |                                                                                                    |                                                                                                    |                                                                                                    |                                                                                                    |                                                                                                    |
|            |                                       |                                                                                                    |                                                              |                                                                                                    |                                                                                                    |                                                                                                    |                                                                                                    |                                                                                                    |                                                                                                    |                                                                                                    |
|            | Undo<br>Undo<br>Usubmitted<br>Approve | Undo Close Undo Close Undo Close Undo Close Undo Close  Approve Reject  Approve Reject  Approv | Undo Close Undo Close Undo Reject Close Approve Reject Close | Undo Close  Undo Close  Undo Close  Undo Close  Undo Close  Pending (9) Rejected (1)  DepenSelected  Approve All Clear Al  Approve Reject Close Reason  Close Reason  Clos | Undo Close  Undo Close  Undo Close  Undo Close  Undo Close  Undo Close  Undo Close  Approve All Clear All X Reject All Approve Reject Close Reason  Clear All X Reject All Approve Reject Close Reason  Clear All X Reject All Approve Reject All Approve Reject All | Undo       Close         Dupmitted (26)       Pending (9)       Rejected (1)       Approved (37)       Amendment Aud         Open Selected       Ø Approve All       Clear All       Type         Approve       Reject Close       Reason       Type         O       O       Contract       Voucher         O       O       Voucher       Voucher         O       O       Contract       Voucher         O       O       Contract       Voucher         O       O       Contract       Voucher         O       O       Contract       Voucher         O       O       Contract       Voucher         O       O       Contract       Contract         O       O       Contract       Contract         O       O       Contract       Contract         O       O       Contract       Contract         O       O       Contract       Contract         O       O       This is a sample rejected trans       Contract | Undo Close  Undo Close  Undo Close  Undo Close  Undo Close  Undo Close  Undo Close  Undo Close  Approve Reject Close Reason  Approve Reject Close Reason  Type Date  Contract Contract | Undo Close         Depen Selected (26)       Pending (9)       Rejected (1)       Approved (37)       Amendment Audit (0)         Depen Selected       Ø Approve All       Clear All       Print Preview       Export + 100000000000000000000000000000000000 | Undo Close         Dependence       Approve All       Approved (37)       Amendment Audit (0)         Dependence       Approve All       Clear All × Reject All       Print Preview       Export + B View + Filter (F3)         Approve       Reject Close       Reason       Type       Date       Transaction No.         Image: Close       Reason       Type       Date       Transaction No.         Image: Close       Reason       Type       Date       Transaction No.         Image: Close       Reason       Type       Date       Transaction No.         Image: Close       Reason       Type       Date       Transaction No.         Image: Close       Reason       Type       Date       Transaction No.         Image: Close       Reason       Type       Date       Transaction No.         Image: Close       Reason       Type       Date       Transaction No.         Image: Close       Contract       0/04/2017       BL-21970         Image: Close       Voucher       05/25/2018       BL-21411         Image: Close       Contract       09/07/2018       3711         Image: Close       Contract       09/28/2018       3717         Image: Close       Contr | Undo       Close         Dependence       Approve All       Approved (37)       Amendment Audit (0)         Approve       Reject Close       Reason       Type       Date       Transaction No.       Name         Approve       Reject Close       Reason       Type       Date       Transaction No.       Name         Image: Close       Reason       Type       Date       Transaction No.       Name         Image: Close       Reason       Type       Date       Transaction No.       Name         Image: Close       Reason       Type       Date       Transaction No.       Name         Image: Close       Reason       Type       Date       Transaction No.       Name         Image: Close       Reason       Type       Date       Transaction No.       Name         Image: Close       Reason       Voucher       10/04/2017       BL-20998       Clty of Fort Wayne         Image: Close       Voucher       03/28/2018       BL-21117       A1 Portal Farms, Inc.         Image: Close       Voucher       03/28/2018       BL-21550       Ecom Agroindustrial         Image: Close       Contract       09/07/2018       S111       Ecom Agroindustrial         Image: |

1. On the user's menu panel go to Common Info folder then click Approvals or click the Approve Transaction notification

| Interf Lee                             |                                        |                  |                         | search                         |                            |    |
|----------------------------------------|----------------------------------------|------------------|-------------------------|--------------------------------|----------------------------|----|
| Audit Log History                      | © Refresh ⊤                            | View all Filter  | 🚨 Online Users          | De Force Sign Out              | Approve Transaction        |    |
| User Action                            | Screen                                 | Date/Time *      | User                    | User Role                      | Transaction is unapproved. |    |
| IRELY ADMIN     Updated a record       | Entity                                 | 06/21/2016       | BETHD                   | Administrator                  | Windows 8.1                |    |
| IRELY Approvals                        |                                        |                  | ~ □ ×                   | Administrator                  | Windows 8.1                | П  |
| Sirve Undo Reload Close                |                                        |                  |                         |                                |                            |    |
| Pending (1) Closed (1) Approved (6)    |                                        |                  |                         |                                |                            | 18 |
| Q, Open & Approve All X Reject All (-) | Clear BE Layout Q, Filter Records (F3) |                  | 20                      |                                |                            | 18 |
| IRELY     Sales Order     07/04/2016   | SQ.78 user01                           | 50.00_08/03/2016 | ove Reject Close Reason |                                |                            | 18 |
| () IRELY                               |                                        |                  |                         |                                |                            |    |
| (A) IRELY.                             |                                        |                  |                         |                                |                            |    |
|                                        |                                        |                  |                         |                                |                            |    |
| (B) IRELY                              |                                        |                  |                         |                                |                            |    |
| <ul> <li>IRELY.</li> </ul>             |                                        |                  |                         |                                |                            |    |
|                                        |                                        |                  |                         |                                |                            | á  |
| Comme Comme                            |                                        |                  |                         |                                | C Refresh Pilter           |    |
| User                                   |                                        |                  |                         | Screen                         | Date/Time 🔻                |    |
| (Q) Beth (                             |                                        |                  |                         | Approvals                      | an hour ago                | 61 |
| (a) Beth (                             |                                        |                  |                         | Approvals                      | 2 hours ago                | H  |
| ( Beth [                               |                                        |                  |                         | Message - Private Conversation | 5 hours ago                |    |
| () Beth (                              |                                        |                  |                         | Message - Private Conversation | 5 hours ago                |    |
| () IRELY                               |                                        |                  |                         | Approvals                      | 3 days ago                 |    |
| 🛞 IRELY 🕐 🗘 🖓 🖂 Ready                  |                                        |                  |                         | Company Registration           | 12 days ago                |    |
| IRELY ADMIN     Posted a comment       | Contract                               | 09/07/2015       | Cash Management         | Company Configuration          | 12 days ago                |    |
|                                        |                                        |                  | Inventory               | Item - 91G                     | 13 days ago                |    |
|                                        |                                        |                  | Entity Management       | Encity - IRELY ADMIN           | 13 days ago                |    |

2. Click the check box under Reject column, or click Reject All button

| A | provals                |                  |                 |                      |        |            |         |              |       |                         |            |
|---|------------------------|------------------|-----------------|----------------------|--------|------------|---------|--------------|-------|-------------------------|------------|
| s | ave Undo Reload Clo    |                  |                 |                      |        |            |         |              |       |                         |            |
| E | Pending (1) Closed (1) | Approved (6)     |                 |                      |        |            |         |              |       |                         |            |
| 1 | 🔾 Open 🛛 🖓 Approve All | 🗙 Reject All 🕞 C | lear 🔠 Layout   | Q Filter Records (F3 |        |            |         |              |       |                         | K M<br>K M |
|   | Туре                   | Date             | Transaction No. | Name                 | Amount | Due Date   | Approve | Reject       | Close | Reason                  |            |
|   | Sales Order            | 07/04/2016       | SO-78           | user01               | 50.00  | 08/03/2016 |         | $\checkmark$ |       | Test Reject Transaction |            |
|   |                        |                  |                 |                      |        |            |         |              |       |                         |            |
|   |                        |                  |                 |                      |        |            |         |              |       |                         |            |
|   |                        |                  |                 |                      |        |            |         |              |       |                         |            |

- 3. Add a reason on why the transaction is being rejected. This is a required field.
- 4. Click the Save button. Transaction will move to Rejected tab.